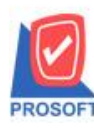

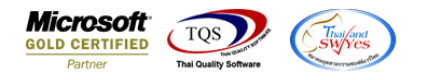

# ระบบ Sales Order

### ฟอร์มใบสั่งขายขอเพิ่มให้แสดง Column จำนวนหน่วยนับขนาน และ ราคา/หน่วยนับขนาน

#### 1.เข้าที่ระบบ Sales Order → ใบสั่งขาย

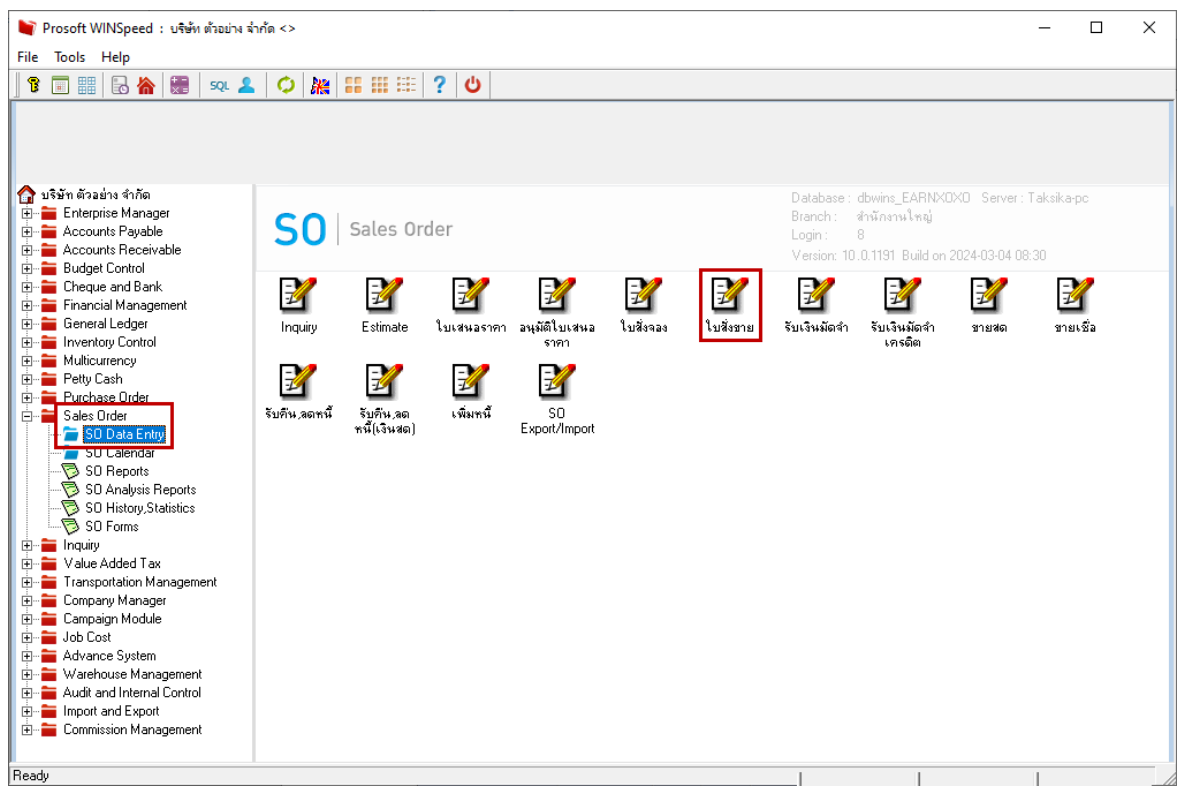

| 📔 ขายเงินเซี่ง        | อ       |                |                        |                         |                 |                    |                            |              |               |                      | -                 |               | Х        |
|-----------------------|---------|----------------|------------------------|-------------------------|-----------------|--------------------|----------------------------|--------------|---------------|----------------------|-------------------|---------------|----------|
| . »                   |         |                | -                      |                         |                 | ونم                |                            | DI 0700 0000 |               | Invoice              | /Tax in           | voice         |          |
| รหสลูกคา<br>ส่วงสะวงว | 1-000   | JZ             | 💌 บรษท ก               | รุงเทพผลตเหล <b>ก</b> จ | ากด (มหาร       | เลขทเบ<br>เวาสำน   | 283123<br>                 | BL6703-0000  | <u>기 중</u>    | วนทเบสงขอ<br>ะสำะ.ะ. | 3 08/0            | 3/2067        | #        |
| ร้างถึง SO N          |         |                | 📼 ຈ່ວຍອື່ນທັ           |                         | <u> </u>        | เสบทเบ<br>ร้างสืง∧ | mmu<br>no Ouo              | BL0703-0000  | , <u>s</u>    | 31411610711111       | 00/0              | 572307        | -        |
| Customer              |         | ເມສີ່ນັ້ນແລະດີ | <br>ອວະດີຫຼຸໄດ້ນ       | ເຊຍເວັ້ວສະນຸດ           | - วัน ซึ่งโตงใว |                    | စျက် ဒီဝစာ။<br>(မက် ဒီဝစာမ | 1044         |               |                      | າຫນັດການ          | 90.81         |          |
| Customer              | 0       | B/03/2567      | a extension (939)<br>1 | 07/04/2567              | 13/04/256       | 7                  | инини<br>//                | *6193<br>    | 1119111440    | 910.9                | หมดม<br>สาว วิรดา | มาย<br>พลลักร |          |
|                       |         |                |                        | 0110112001              | 101011200       |                    |                            |              |               |                      |                   | HWAIIIV       |          |
| คลัง                  | ที่เก็บ | หน่วยนับ       | จำนวน                  | ราคา/หน่วย ทำ           | น่วยนับขนาน     | จำนวน              | นับขนาน                    | ราคา/หน่วย   | ยนับชนาน      | ปรับลด               | เงินก่ะ           | งนภาษี        |          |
| 01                    | 01      | เส่น           | 1.0000                 | ,000.0000 🚔 กเ•         | ลกรม            |                    | 1.523                      | 3U 3         | 3,282.9900    |                      | 5,                | 00.000        |          |
|                       |         |                | .0000                  | .0000                   |                 |                    | .000                       | 0            | .0000         |                      |                   | .00           |          |
|                       |         |                | .0000                  | .0000                   |                 |                    | .000                       |              | .0000         |                      |                   | .00           | 3        |
|                       |         |                | .0000                  | .0000                   |                 |                    | .000                       | 0            | .0000         |                      |                   | .00           | 3        |
|                       |         |                | .0000                  | .0000                   |                 |                    | .000                       |              | .0000         |                      |                   | .00           | 3        |
|                       |         |                | .0000                  | .0000 🖵                 |                 |                    | .000                       | JU           | .0000         |                      |                   | .00           | <u> </u> |
| <                     |         |                |                        |                         |                 |                    |                            |              |               | • 「                  |                   | 5 000 (       |          |
| <u>=_</u> ===         | - Q     |                |                        |                         |                 |                    |                            |              | สำนว<br>เ     | หเงินรวม             |                   | 5,000.0       | <u> </u> |
|                       |         |                |                        |                         | ปรับลด          |                    |                            |              |               | .00                  |                   | 5,000.0       | 00       |
|                       |         |                |                        |                         | ตัดเงินร่       | มัดจำ              |                            | .00          |               |                      |                   | 5,000.0       | 00       |
|                       |         |                |                        |                         | ฐานภาษ์         | ž                  |                            | 5,000.00     | อัตราภาษี (   | % 7.00               |                   | 350.0         | 00       |
|                       |         |                |                        |                         |                 |                    |                            |              | <u>ଥ</u> ାର । | เจ้าหนี้ รวม 🛛       |                   | 5,350.0       | 00       |
|                       |         |                |                        |                         |                 |                    |                            |              |               |                      |                   |               |          |
| Detail                | 🖹 More  | 👌 🚯 Rate       | 🔊 Description          | n 🚄 Deposit             | 🗢 VAT 🛛 🛗       | GL                 |                            |              |               |                      |                   |               |          |
| New                   | Save    | X Delete       | C Find                 | )Copy 🎒 Print           | t 🗍+Close       | •                  |                            |              |               |                      |                   |               |          |

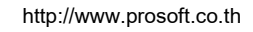

10

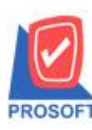

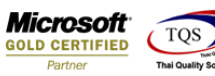

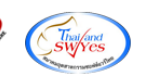

# 2.เลือกฟอร์ม จากนั้นทำการ กด Design

|     | Sele     | ct Form                       |                                            | ×                                                  |
|-----|----------|-------------------------------|--------------------------------------------|----------------------------------------------------|
| No. | D        | ର୍ଷିଛ Form                    | คำอธิบาย                                   | Form Path                                          |
| 1   | <b>*</b> | dr_so_saleorder_tax           | ฟอร์มใบส่งของ/ใบกำกับภาษี                  | C:\Program Files\Prosoft\WINSpeed\Forms\soform.pt  |
| 2   |          | dr_so_saleorder_tax_pack      | ฟอร์มใบส่งของ/ใบกำกับภาษี(สินค้าชุด)       | C:\Program Files\Prosoft\WINSpeed\Forms\soform.pt  |
| 3   |          | dr_so_saleorder_tax_desc      | ฟอร์มใบส่งของ/ใบกำกับภาษี(คำอธิบายสินค้า)  | C:\Program Files\Prosoft\WINSpeed\Forms\soform.pt  |
| 4   |          | dr_so_saleorder_tax_all       | ฟอร์มใบส่งของ/ใบกำกับภาษี(สินค้าชุด+คำอธิบ | C:\Program Files\Prosoft\WINSpeed\Forms\soform.pt  |
| 5   |          | dr_so_saleorder_tax_lot       | ฟอร์มใบส่งของ/ใบกำกับภาษี(LOT)             | C:\Program Files\Prosoft\WINSpeed\Forms\soform.pt  |
| 6   |          | dr_so_saleorder_notax         | ฟอร์มใบส่งของ(ไม่มีภาษี)                   | C:\Program Files\Prosoft\WINSpeed\Forms\soform.pt  |
| 7   |          | dr_voucher_inv                | ฟลร์ม Voucher                              | C:\Program Files\Prosoft\WINSpeed\Forms\glform.pbl |
| 8   |          | dr_so_saleorder_tax_precision |                                            | C:\Users\SP\Desktop\precisionform_Text13.pbl       |
|     |          |                               |                                            |                                                    |
|     |          |                               |                                            |                                                    |
|     |          |                               |                                            | 📝 OK 🛛 🕕 Close                                     |

| 4 | ) - [ใบส่งของ / ใบกำกับภาษิ]                    |          |          |     |              |              |       |       |        |       |      |       |       |      |        |       |       |      |       |       |                    |         |        |       |       |      |
|---|-------------------------------------------------|----------|----------|-----|--------------|--------------|-------|-------|--------|-------|------|-------|-------|------|--------|-------|-------|------|-------|-------|--------------------|---------|--------|-------|-------|------|
|   | 🛛 Report Tool View Window Help                  |          |          |     |              |              |       |       |        |       |      |       |       |      |        |       |       |      |       |       |                    |         |        |       |       |      |
|   | 🍇 🎒                                             | <b>%</b> | <b>v</b> | 2 🔞 | $\mathbf{X}$ | $\mathbf{X}$ | 4     |       | 1      |       | 4    | Þ     | ¢     | ¢    | <≯     | 5     |       |      |       | ×     | Re                 | size: 1 | 100%   | -     | Zoom: | 100% |
|   |                                                 |          |          |     |              |              |       |       |        |       |      |       |       |      |        |       |       |      |       |       |                    |         |        |       |       |      |
|   | ตาขาที่ออกใบกำกับภาษี : สำนักงานใหญ่ หน้ำ i / i |          |          |     |              |              |       |       |        |       |      |       |       |      |        |       |       |      |       |       |                    |         |        |       |       |      |
|   | บริษัท ตัวอย่าง จำกัด                           |          |          |     |              |              |       |       |        |       |      |       |       |      |        |       |       |      |       |       |                    |         |        |       |       |      |
|   |                                                 |          |          |     | 25           | 71/1 9       | ช.ราม | คำแห  | ง 75 ถ | า.ราม | คำแจ | าง แจ | เวงหั | ้วหม | มาก เข | ตบา   | งกะโ  | กรุง | เทพ   | 1 102 | 40                 |         |        |       |       |      |
|   |                                                 |          |          |     | โทร.         | 0-273        | 9-590 | 00 În | รสาร   | 0-27  | 39-5 | 910   | เลขา  | lsei | ำตัวผุ | ไสียร | าเยือ | ากร  | 12345 | 56789 | 0123               |         |        |       |       |      |
|   |                                                 |          |          |     |              |              |       |       | ใบ     | ส่งา  | ของ  | 1/ใ   | ນຄໍ   | ຳຄັ  | ົນກ    | าชี   |       |      | ſ     | ເລ    | ม <mark>ที่</mark> | BL6     | 5703-0 | 00001 |       |      |
|   |                                                 |          |          |     |              |              |       |       |        |       |      |       |       |      |        |       |       |      |       | วัน   | ที่                | 08/0    | 03/256 | 57    |       |      |

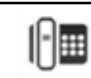

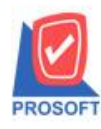

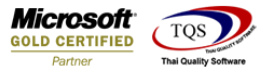

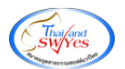

### เพิ่ม Column Design เองดังนี้

GoodCompareQty :: จำนวนหน่วยนับขนาน

GoodComparePrice :: ราคา/หน่วยนับขนาน

| 🐚 Sele      | ect Columr     | ı                              |                           | ×    |
|-------------|----------------|--------------------------------|---------------------------|------|
| เลือก C     | olumn          | _ 🕭 goodcatecode               |                           | 1    |
| Band        | header         | S goodcatenam<br>S goodcatenam | ne:!<br>neeng:!           |      |
| จัดวาง      | Center         | goodcode : si                  | หัสสินด้า                 |      |
| ชอบ         | None           | Source goodcompare             | eprice : !<br>eqty : !    |      |
| Style       | Edit           | 🈒 gooddiscfomu                 | ula : ส่วนสด              |      |
| กว้าง       | 100            | X goodmarketna                 | ame : !                   | •    |
| প্লথ        | 100            | Y 10                           | สี Text สีพื้น            |      |
|             |                |                                | ตัวอย่าง Example          |      |
| <b>Э</b> ок | <b>I</b> +Clos | e                              | พื้นหลังโปร่งใส (Transpar | ent) |

3.จะได้รูปแบบตามฟอร์มที่ทำการเพิ่มเติม → จากนั้นกด Exit

| DEMO         |            |                    |            |                    |            |                                      |             | ส       | าขาที่ออเ | าใบกำกับภาษี :              | สำนักงานให             | ญ่ หน้าเ/เ  |  |  |  |  |
|--------------|------------|--------------------|------------|--------------------|------------|--------------------------------------|-------------|---------|-----------|-----------------------------|------------------------|-------------|--|--|--|--|
|              |            |                    |            | บรื                | ธิบัท ตัวส | อย่าง จํ                             | ຳຄັດ        |         |           |                             |                        |             |  |  |  |  |
|              |            | 2571/1             | ซ.รามคำแ   | เหง 75 ถ.ว         | ามคำแหง แข | ขวงหัวหมาก เขตบางกะปี กรุงเทพฯ 10240 |             |         |           |                             |                        |             |  |  |  |  |
| -            |            | <b>โทร.</b> 0-27   | 39-5900    | โทรสาร 0-          | 2739-5910  | เลขประจํ                             | าตัวผู้เสีย | ยภาษีอา | ากจ 123   | 4567890123                  |                        |             |  |  |  |  |
|              |            |                    |            | ใบส่ง              | บของ / ใ   | บกำกับ                               | เภานี       |         |           | เลขที่                      | BL6703-00              | 0001        |  |  |  |  |
|              |            |                    |            | 0201               |            |                                      |             |         |           | วันที่                      | 08/03/256              | 7           |  |  |  |  |
| รหัสลูกค้า   | n-0002     |                    |            |                    | Ì          | เลขประจำ                             | าตัวผู้เสีย | กาษี    |           | สาข                         | า สำนักงา              | นใหญ่       |  |  |  |  |
| นามผู้ซื้อ   | กรุงเทพผ   | ลิตเหล็ก จำกัด (มห | าชน)       |                    |            | ເລຈທີ່ໄນຄໍ                           | າຄັບ        | BL6703  | 3-00001   | 01 วันที่ใบกำกับ 08/03/2567 |                        |             |  |  |  |  |
| ที่อยู่      | 83/1 หมู่4 | ถ.พหลโยธิน         |            |                    |            | สถานที่ส่งของ คลังบางกะปี            |             |         |           |                             |                        |             |  |  |  |  |
|              | ต.ลำไทร    | อ.วังน้อย จ.พระนค  | รศรีอยุธยา | 54000              |            |                                      |             |         |           |                             |                        |             |  |  |  |  |
| โทร.         | 035-271-   | 980,035-214-9      | โทรสาร 03  | 35-271-55 <b>6</b> |            | ชื่อผู้ติดต่อ                        | 1           |         |           |                             |                        |             |  |  |  |  |
| ใบสั่งชื้อเล | ขที่       | ใบสั่งขายเลขที่    |            | เครดิต             | วันครบกำ   | ำหนด วันที่กำหนดส่ง                  |             |         | 3         | El                          |                        |             |  |  |  |  |
|              |            |                    | 30         | วัน                | 13/04/2    | 567                                  |             |         |           | นา                          | งสาววีรดา พ            | ลจักร       |  |  |  |  |
| รหัสสินค้า   |            | รายการ             |            | จำนวนหน            | ่วยนับงนาน | จำนวน                                | หน่ว        | ย 3     | าคา/หน่   | วยนับขนาน                   | ราคา/ <del>ห</del> น่ว | ย จำนวนเงิน |  |  |  |  |
| IC-0030      |            | เหล็ก (ขนาน)       |            |                    | 1.5230     | 1.0000                               | เส้น        |         |           | 3282.9900                   | 5,000.00               | 5,000.00    |  |  |  |  |
|              |            |                    |            |                    |            |                                      |             |         |           |                             | 1                      |             |  |  |  |  |

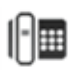

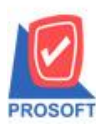

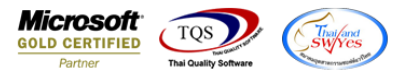

4.Save ฟอร์ม โดยไปที่ Tool → Save As Report... → ตั้งชื่อฟอร์มที่หน้าซ้ำกับชื่อเดิม โดยตั้งได้แค่ภาษาอังกฤษ และ

## ตัวเลข หากมีเกาะ หรือเว้นวรรคให้ใช้เป็น \_ แทน 🔿 OK

ОК

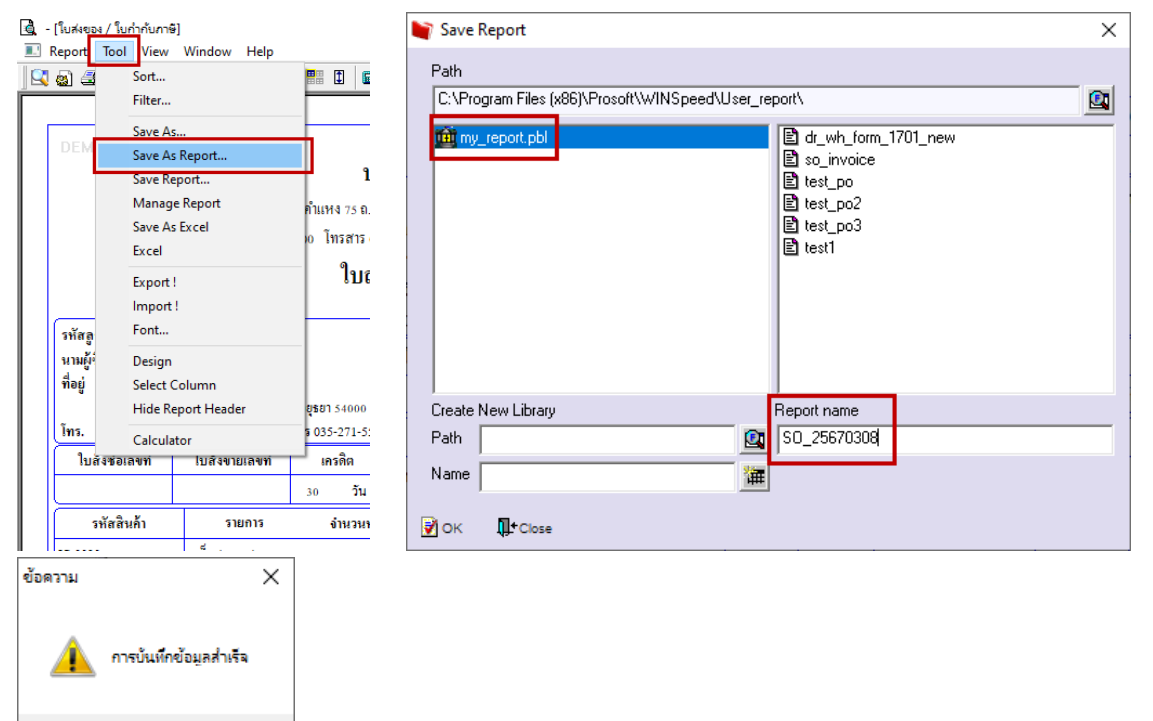

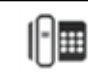

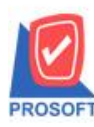

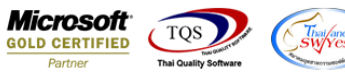

### 5.จากนั้นดึงฟอร์ม Design มาใช้งาน โดยไปที่ Company Manager

| 🖤 Prosoft WINSpeed : บริษัท ตัวอย่าง จำกั<br>File Tools Help                                                                                                    | n <>                                                                                                    |                                                                                                    |                                                                                       |                                                                            |                                                                                   | - 0                       | ×                 |                              |              |
|----------------------------------------------------------------------------------------------------|----------------------------------------------------------------------------------------------------|----------------------------------------------------------------------------------------------------|---------------------------------------------------------------------------------------|----------------------------------------------------------------------------|-----------------------------------------------------------------------------------|---------------------------|-------------------|------------------------------|--------------|
| 8 🔲 🏭 🔂 🏠 🎆 🕺 🕰                                                                                                    | \$ ≡ ≣ ≣ ? ७                                                                                                    |                                                                                                    |                                                                                       |                                                                            |                                                                                   |                           |                   |                              |              |
| 😭 บริษัท ตัวอย่าง จำกัด<br>87 🖶 Enterprise Manager<br>97 💼 Accounts Payable<br>98 💼 Accounts Receivable                                                                                                    | <b>CM</b> Company Manag                                                                                                    | jer                                                                                                    | D<br>B<br>Li                                                                          | latabase : dbwins_f<br>ranch : สำนักงาน<br>ogin : 8<br>fersion:10.0.1191.F | EARNXOXO Server:<br>ใหญ่<br>Build on 2024-03-04 08                                | Taksika-pc                |                   |                              |              |
| Compary Manager  Company Manager  Company Manager  Compa | Print Form       Form Setup       Sales Order       Inquir       Sales Order       Sales Order | Savis Su<br>Program Files/Prosoft/WINSpee<br>Program Files/Prosoft/WINSpee<br>Program Files/Prosoft/WINSpee<br>Program Files/Prosoft/WINSpeed/User_<br>(x86)/Prosoft/WINSpeed/User_ | v<br>dVForms\soft (الالا بالغ<br>dVForms\soft (الالالالالالالالالالالالالالالالالالال | <pre></pre>                                                                | มแต่ on 2024-03-04 08<br>เจาย<br>ใจหลัก)<br>หลักอธิบายชิพลัก)<br>Save C<br>Save C |                           | เอกใบกำกับภาษิ    | สำนักงานใหญ่                 | หน้า : / !   |
| DEMO                                                                                                    | 2571/1 ช.57                                                                                                    | บรี<br>ามคำแหง 75 ถ.รา                                                                                                    | ร <mark>ัษัท ตัว</mark><br>มคำแหง แจ                                                  | อย่าง จ่<br>ขวงหัวหมา                                                      | บ <b>ำกัด</b><br>เก เขตบางกะ                                                      | ะปิกรุงเ                  | ทพๆ 10240         |                              |              |
|                                                                                                    | โทร. 0-2739-5                                                                                                    | 900 <b>โทรสาร</b> 0-3                                                                                                    | 2739-5910                                                                             | เลขประจำ                                                                   | าตัวผู้เสียภาษ์                                                                   | มีอากร 1:                 | 234567890123      |                              |              |
|                                                                                                    |                                                                                                    | ใบส่ง                                                                                                    | าของ/ใ                                                                                | ບຄຳຄັນ                                                                     | มภาษี                                                                             |                           | เลขที่            | BL6703-0000                  | 1            |
|                                                                                                    |                                                                                                    |                                                                                                    |                                                                                       |                                                                            |                                                                                   |                           | วันที่            | 08/03/2567                   |              |
| รหัสลูกก้า ก-0002<br>นามผู้ซื้อ กรุงเทพ<br>ที่อยู่ 83/1 หวุ<br>ต.ลำไท<br>โทร. 035-27                                                                                                    | เผลิตเหล็ก จำกัด (มหาชา<br>มู่ง ถ.พหลโยธิน<br>เร อ.วังน้อย จ.พระนครศ<br>1-980 , 035-214-: โทรเ                                                                                                    | น)<br>รือยุธยา 54000<br>สาร 035-271-556                                                                                                    |                                                                                       | เลขประจำ<br>เลขที่ใบก่<br>สถานที่ส่<br>ชื่อผู้ติดต่อ                       | เต้วผู้เสียภาษ์<br>ากับ BL6<br>งของ คลัง                                          | ]<br>5703-000<br>เบางกะปี | สาข<br>001 วันขึ่ | า สำนักงานใ<br>ไบกำกับ 08/03 | หญ่<br>/2567 |
| ใบสั่งซื้อเลขที่                                                                                                    | ใบสั่งงายเลงที่                                                                                                    | เกรดิต                                                                                                    | วันครบกํ                                                                              | ำหนด                                                                       | วันที่กำหน                                                                        | ดส่ง                      |                   | พนักงานขาย                   |              |
|                                                                                                    |                                                                                                    | 30 <b>วัน</b>                                                                                                    | 13/04/2                                                                               | 2567                                                                       |                                                                                   |                           | นาง               | เสาววีรดา พลจ้               | กร           |
| รหัสสินค้า                                                                                                    | รายการ                                                                                                    | จำนวนหน่                                                                                                    | วยนับงนาน                                                                             | จำนวน                                                                      | หน่วย                                                                             | ราคา/ห                    | หน่วยนับจนาน      | ราคา/หน่วย                   | จำนวนเงิน    |
| IC-0030                                                                                                    | เหล็ก (ขนาน)                                                                                                    | L                                                                                                    | 1.5230                                                                                | 1.0000                                                                     | เส้น                                                                              |                           | 3282.9900         | 5,000.0000                   | 5,000.00     |

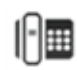